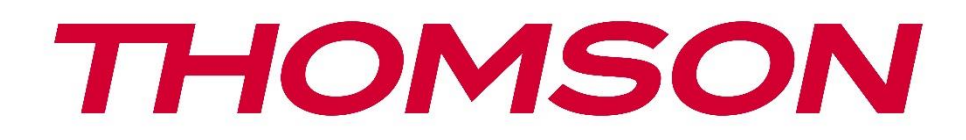

# 🗖 Google TV

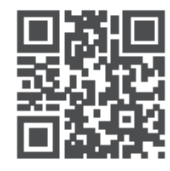

tv.mythomson.com

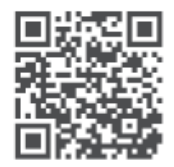

tv.mythomson.com/ en/Support/FAQs/

# **THOMSON STREAMING DONGLE 150 CAST**

### FONTOS

A Streaming Dongle 150 Cast telepítése és üzemeltetése előtt olvassa el figyelmesen ezt a kézikönyvet.

Tartsa kéznél ezt a kézikönyvet a további használathoz.

#### Tartalom 1 Biztonsági és termékinformációk ......4 A terméken található jelölések.....4 1.1 1.2 Egyszerűsített EU-megfelelőségi nyilatkozat......5 1.3 Alkalmazások és teljesítmény ......5 1.4 2 3 3.1 Termék ......6 4 5 5.1 5.2 Beállítás......8 5.3 Első telepítés.....9 5.3.1 A telepítés nyelvének és régiójának kiválasztása ......9 5.3.2 Google TV beállítása...... 10 5.3.3 5.3.4 6 Kezdőképernyő......11 6.1 6.2 Google-fiók......13 6.3 Alkalmazások......13 6.4 6.5 Google TV keresőmező......15 6.6 Értesítés......16 7 8

| 8.1  | Távirányítók és tartozékok                        |    |  |
|------|---------------------------------------------------|----|--|
| 8.2  | Pár tartozék                                      |    |  |
| 8.3  | Távirányító                                       | 17 |  |
| 8.3  | 3.1 Eszközök                                      | 17 |  |
| 8.3  | 3.2 Távirányító gombok                            | 17 |  |
| 8.4  | Csillag gombok funkciói a távirányítón            | 17 |  |
| 9 Ca | ast tartalom (Google Cast)                        | 17 |  |
| 10   | "Hey Google" - Hangasszisztens és vezérlő funkció |    |  |
| 11   | Megjelenítési formátum beállításai                |    |  |
| 11.1 | Formátum kiválasztása                             |    |  |
| 12   | Hangformátum beállítások                          |    |  |
| 13   | Frissítések                                       |    |  |
| 14   | Kérdések és válaszok                              |    |  |
| 15   | Műszaki specifikációk                             | 21 |  |
| 15.1 | Hang és videó                                     | 21 |  |
| 15.2 | Rendszer és memória                               | 21 |  |
| 15.3 | Vezeték nélküli kapcsolat                         | 21 |  |
| 15.4 | Kompatibilitás                                    |    |  |
| 15.5 | Általános adatok                                  |    |  |
| 16   | Európai ügynökségi információk                    |    |  |
| 16.1 | Licencek                                          |    |  |

# 1 Biztonsági és termékinformációk

A készüléket szállítás előtt gondosan ellenőriztük és becsomagoltuk. Kicsomagoláskor győződjön meg arról, hogy minden alkatrész benne van-e, és tartsa a csomagolást gyermekektől távol. Javasoljuk, hogy a kartondobozt a garanciaidő alatt őrizze meg, hogy a készülék tökéletesen védve legyen javítás vagy garancia esetén.

Kérjük, a készülék használata előtt olvassa el a használati utasítást, és őrizze meg későbbi használatra. A terméket a nemzeti előírásoknak megfelelően kell telepíteni.

# 1.1 A terméken található jelölések

A terméken a következő szimbólumok jelzik a korlátozásokat, óvintézkedéseket és biztonsági utasításokat. Az egyes magyarázatokat csak akkor kell figyelembe venni, ha a terméken a vonatkozó jelölés szerepel. Biztonsági okokból vegye figyelembe ezeket az információkat.

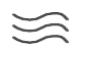

Kérjük, hogy a készüléket jól szellőző helyen, sima, szilárd és stabil felületen helyezze el.

0

Hosszabb ideig tartó használaton kívüli használat esetén húzza ki a készüléket a hálózatból. Ha a tápkábel megsérült, azt ki kell cserélni a 12 V 1,5 A hálózati adapterre. Az esetleges veszélyek elkerülése érdekében forduljon az értékesítés utáni szervizhez.

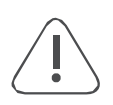

FIGYELMEZTETÉS: Az áramütés elkerülése érdekében ne tegye ki ezt a készüléket esőnek vagy nedvességnek, és védje a magas hőmérséklettől, nedvességtől, víztől és portól. Ne használja a készüléket nedves vagy hideg helyen.

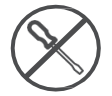

Ha a készüléket meg kell javítani, kérjük, látogasson el a következő https://tv.mythomson.com/en/ weboldalra: Support/ és lépjen kapcsolatba az értékesítés utáni szervizzel.

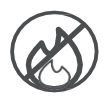

A tűz terjedésének megakadályozása érdekében mindig tartsa távol a gyertyákat vagy más nyílt lángokat. Tartsa a készüléket a közvetlen napfénytől távol.

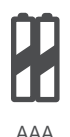

#### Akkumulátor csere

Robbanásveszély, ha az akkumulátort nem megfelelő típusúra cserélik:

- nem megfelelő típusú akkumulátor cseréje, amely kiiktathatja a biztosítékot (például egyes lítium akkumulátorok esetében).
- az akkumulátor tűzbe vagy forró sütőbe dobása, vagy az akkumulátor mechanikus összetörése vagy feldarabolása, ami robbanáshoz vezethet.
- az akkumulátor rendkívül magas hőmérsékletű környezetben hagyása, ami robbanáshoz vagy gyúlékony folyadék vagy gáz szivárgásához vezethet
- olyan akkumulátor, amely rendkívül alacsony légnyomásnak van kitéve, ami robbanáshoz vagy gyúlékony folyadék vagy gáz szivárgásához vezethet.

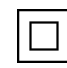

Az ezzel a szimbólummal ellátott berendezések II. osztályú vagy kettős szigetelésű elektromos készülékek. Úgy tervezték, hogy nem igényel biztonsági csatlakozást az elektromos földeléshez.

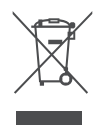

Ez a jelölés azt jelzi, hogy ezt a terméket a 2002/96/EK irányelvnek (WEEE) megfelelően kell ártalmatlanítani az EU egész területén, és nem szabad más háztartási hulladékkal együtt ártalmatlanítani. Kérjük, felelősségteljesen újrahasznosítsa, hogy segítse az anyagi erőforrások fenntartható újrafelhasználását. Kérjük, adja vissza a gyűjtőrendszerbe, vagy lépjen kapcsolatba azzal a kiskereskedővel, ahol a terméket vásárolta.

Az akkumulátortörvény szerint a végfelhasználóknak jogilag kötelező a régi akkumulátorok visszaszolgáltatása. Kérjük, hogy a használt elemeket ne dobja a háztartási hulladékba, hanem juttassa vissza a használt elemek gyűjtőrendszerébe.

A jelen felhasználói kézikönyvben található ábrák és illusztrációk csak referenciaként szolgálnak, és eltérhetnek a termék tényleges megjelenésétől. A termék kialakítása és specifikációi előzetes értesítés nélkül változhatnak.

### 1.2 Egyszerűsített EU-megfelelőségi nyilatkozat

A StreamView ezúton kijelenti, hogy a rádióberendezés típusú termék Streaming Box megfelel a 2014/53/EU irányelvnek. Az EU-megfelelőségi nyilatkozat teljes szövege a következő internetes címen érhető el: <u>tv.mythomson.com/support</u> Kizárólag beltéri használatra

### 1.3 Alkalmazások és teljesítmény

A letöltési sebesség az Ön internetkapcsolatától függ. Előfordulhat, hogy egyes alkalmazások nem érhetők el az Ön országában vagy régiójában. Előfordulhat, hogy streaming tagságra van szükség. A Netflix bizonyos országokban elérhető. További információ a www.netflix.com oldalon található. A Google Assistant nyelvének elérhetősége a Google Voice Search támogatásától függ.

### 1.4 Adatvédelem

Az alkalmazásszolgáltatók és a szolgáltatások nyújtói technikai adatokat és kapcsolódó információkat gyűjthetnek és használhatnak fel, beleértve, de nem kizárólagosan az eszközzel, a rendszer- és alkalmazásszoftverrel és a perifériákkal kapcsolatos technikai információkat. Ezeket az információkat felhasználhatják a termékek fejlesztésére, illetve olyan szolgáltatások vagy technológiák nyújtására, amelyek nem azonosítják Önt személyesen. Ezen túlmenően egyes, a készülékben már biztosított vagy a termék megvásárlását követően Ön által telepített harmadik féltől származó szolgáltatások regisztrációt kérhetnek az Ön személyes adataival. Egyes szolgáltatások további figyelmeztetés nélkül is gyűjthetnek személyes adatokat. A StreamView nem tehető felelőssé a harmadik fél által nyújtott szolgáltatások által elkövetett esetleges adatvédelmi jogsértésekért.

# 2 Bevezetés

A Streaming Dongle 150 Cast Smart TV-vé fejleszti televízióját, és a mobiltelefonokról ismert Android élményét elhozza a televízióra. Alkalmazásokat tölthet le, például streaming szolgáltatásokat, játékokat, TV-médiaközpontokat és még több ezer más alkalmazást a Google Playből. Kérdezze meg a Google-t, hogy gyorsan megtalálja a YouTube-videókat, a legújabb kasszasikereket, ellenőrizze az interneten az időjárást vagy más tartalmakat. A beépített Google Cast segítségével fényképeit, videóit és zenéit a mobileszközökről a TV készülékre vetítheti.

# 3 Streaming Dongle 150 Cast

#### Vigyázat!

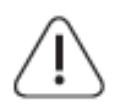

Ha a készüléket egy TV-hez szeretné csatlakoztatni, győződjön meg róla, hogy a TV és a készülék is ki van kapcsolva, mielőtt bármilyen csatlakozást végrehajtana. Miután a csatlakoztatás megtörtént, bekapcsolhatja a készülékeket és használhatja őket.

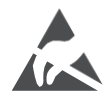

Ne érintse meg a HDMI, USB csatlakozókat, illetve ne legyen azok közelében, és ne zavarja meg ezeket a csatlakozókat az USB üzemmódban az elektrosztatikus kisülés, különben a TV leáll vagy rendellenes állapotot okoz.

#### Megjegyzés:

A portok tényleges helyzete és elrendezése modellről modellre eltérő lehet.

### 3.1 Termék

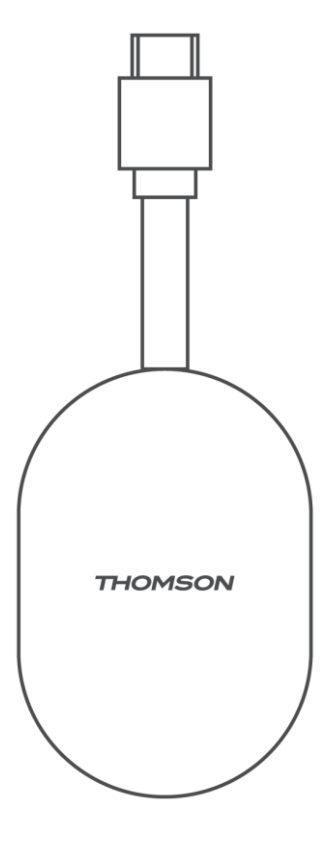

# 4 Távirányító

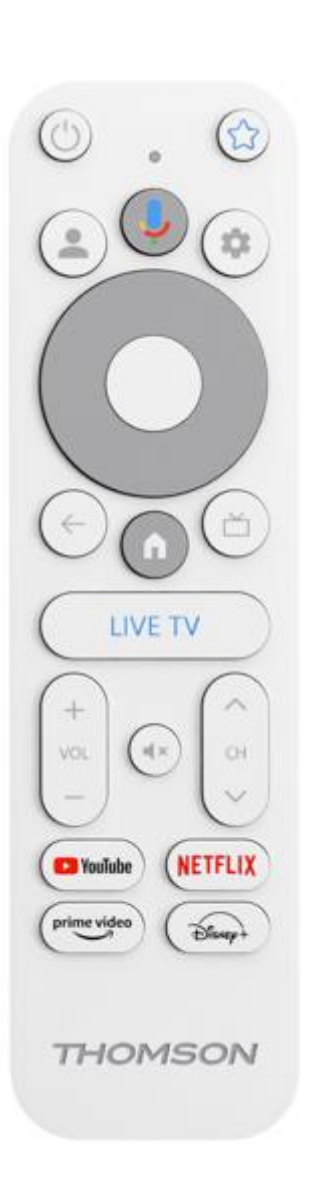

| G           | Készenléti állapot: Gyors készenlét / Készenlét / Bekapcsolva                                                                                                    |
|-------------|----------------------------------------------------------------------------------------------------|
| *           | Nyomja meg és tartsa lenyomva ezt a gombot a gyorsbillentyű<br>funkció meghatározásához.<br>ezt a gombot. Nyomja meg röviden a Csillag gombot a kiválasztott<br>kedvenc alkalmazás elindításához vagy a bemeneti forrás<br>kiválasztásához.                     |
| •           | Profilváltás: Váltás több Google-profil között                                                                                                    |
| Ŷ           | Mikrofon: A Google Asszisztens aktiválása                                                                                                    |
| \$          | Beállítások: Az élő TV beállítások menü megjelenítése (élő TV<br>módban), az elérhető beállítási lehetőségek, például a hang és a<br>kép megjelenítése.                                                                                                    |
| $\bigcirc$  | Beállítások: Az élő TV beállítások menü megjelenítése (élő TV<br>módban), az elérhető beállítási lehetőségek, például a hang és a<br>kép megjelenítése.                                                                                                    |
|             | RENDBEN: Megerősíti a kiválasztást                                                                                                    |
| +           | Vissza/vissza: Visszatérés az előző menü képernyőjére,<br>visszalépés egy lépéssel, ablakok bezárása, teletext bezárása (élő<br>TV-Teletext módban). Kilépés a multimédia fájlok lejátszásából<br>és visszatérés az MMP (Multi Medi Player) áttekintő menüjébe. |
| Ц           | Elektronikus programajánló                                                                                                    |
| A           | Otthon: Megnyitja a kezdőképernyőt.                                                                                                    |
| < 2>        | Program +/-: Az egyes TV/rádiócsatornák zappingje. A csatornalistát oldalanként lapozza, amikor a csatornalistát a TV-képernyőn jeleníti meg.                                                                                                    |
| + ~ ~ ~     | Hangerő +/-: A TV hangerejének szabályozása                                                                                                    |
| ₹           | Néma: Teljesen kikapcsolja a TV hangerejét.                                                                                                    |
| YouTube     | Indítsa el a YouTube alkalmazást                                                                                                    |
| NETFLIX     | Indítsa el a Netflix alkalmazást                                                                                                    |
| prime video | Indítsa el a Prime Video alkalmazást                                                                                                    |
| Disnep+     | Indítsa el a Disney + alkalmazást                                                                                                    |
| ÉLŐ TV      | Indítsa el az Élő TV alkalmazást                                                                                                    |

# 5 Telepítés

# 5.1 Csomagolás Tartalom

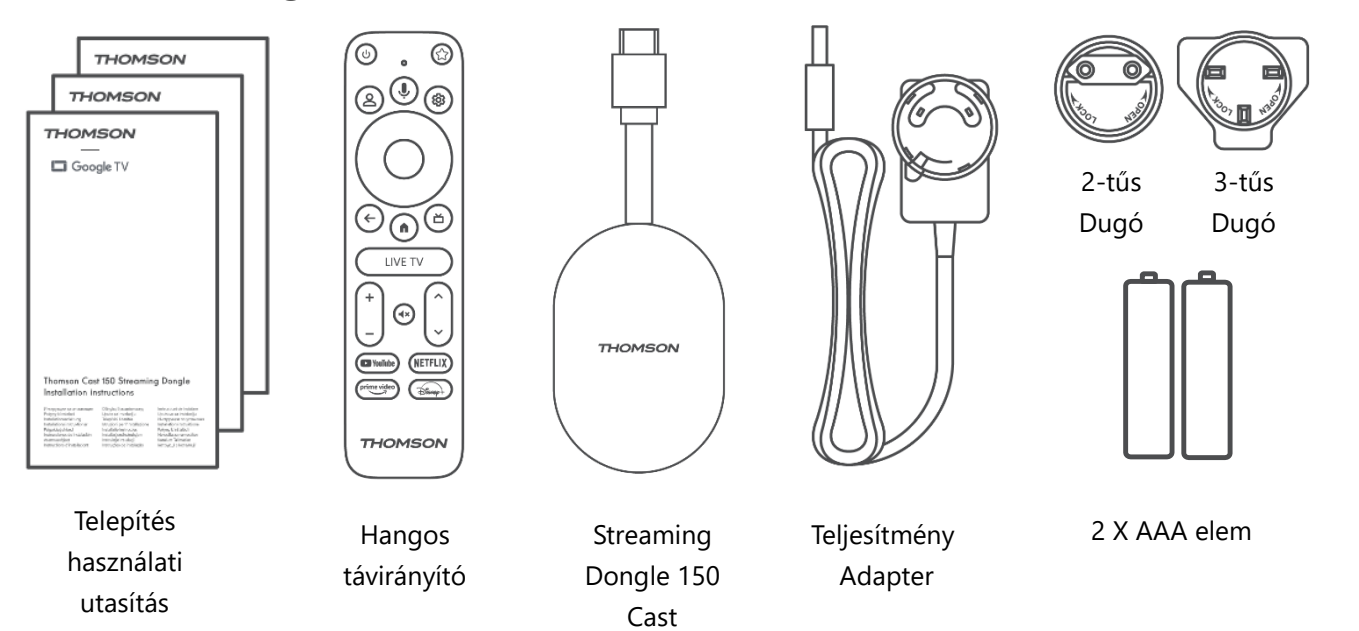

#### 5.2 Beállítás

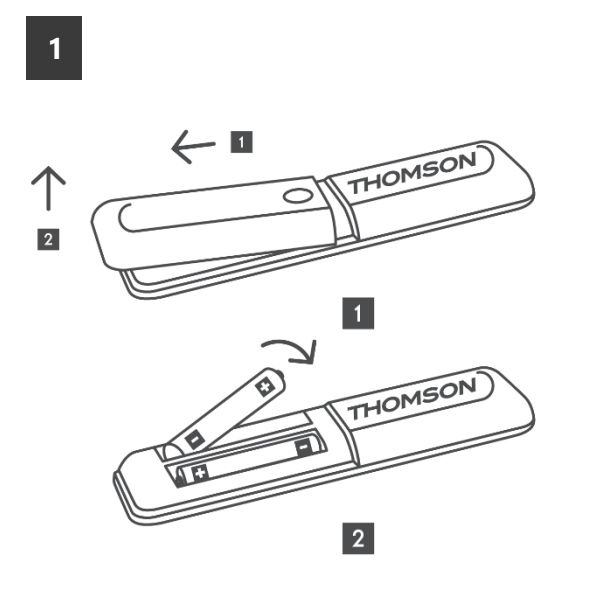

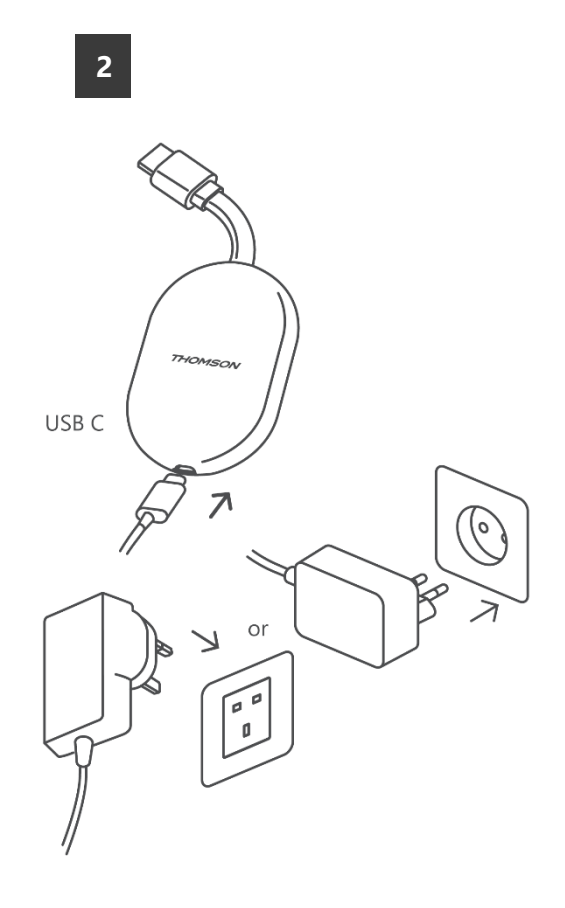

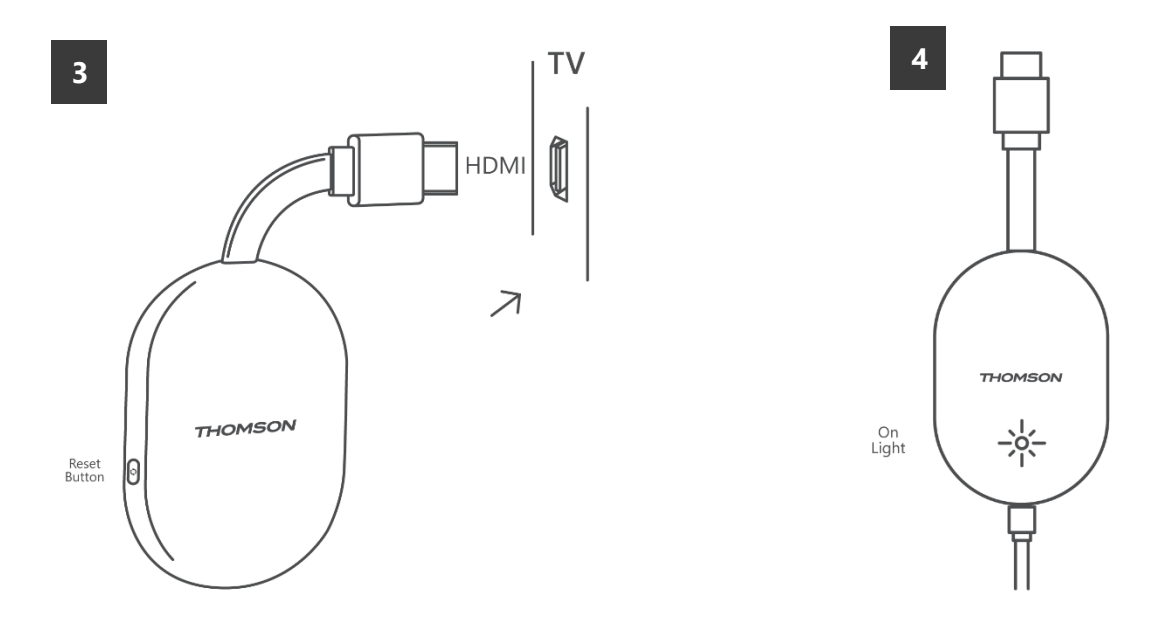

Kapcsolja be a tévét, csatlakoztassa a 150 Cast streaming dongle-t, és kövesse a képernyőn megjelenő utasításokat.

### 5.3 Első telepítés

Kövesse a képernyőn megjelenő grafikus utasításokat a távirányító és a Streaming Dongle 150 Cast Bluetooth-on keresztül történő párosításához.

Miután sikeresen párosította a távirányítót a Streaming Dongle 150 Cast Bluetooth-on keresztül, további párbeszédpanelek jelennek meg a képernyőn.

#### 5.3.1 A telepítés nyelvének és régiójának kiválasztása

Kérjük, válassza ki a telepítés nyelvét és régióját, majd kövesse a képernyőn megjelenő további telepítési utasításokat.

#### 5.3.2 Google TV beállítása

A 150 Cast streaming dongle-t beállíthatja a Google Home alkalmazáson keresztül a mobilján (telefonon vagy táblagépen), vagy manuálisan a képernyő alján található "Beállítás helyette a TV-n" opció kiválasztásával.

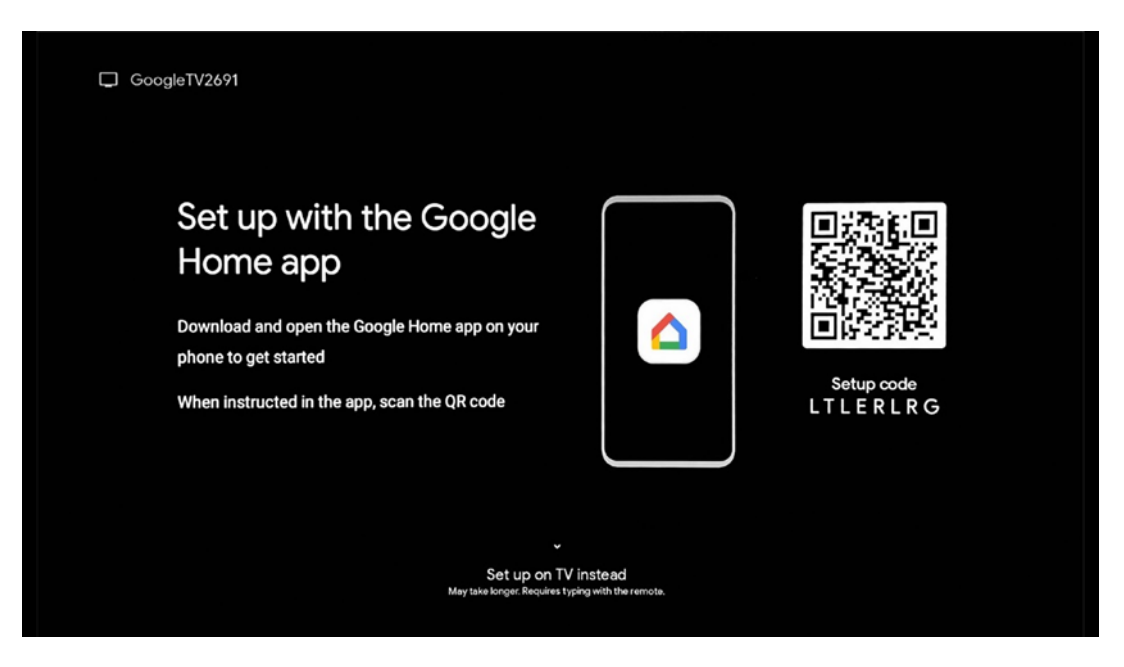

#### 5.3.3 Beállítás a Google Home alkalmazással

A Google Home alkalmazással történő beállításhoz szükség van egy olyan mobileszközre (okostelefonra vagy táblagépre), amelyen telepítve van a Google Home alkalmazás, és a mobileszköz ugyanazon a Wi-Fi hálózaton keresztül csatlakozik az internethez, amelyhez a 150 Cast streaming dongle csatlakoztatható. A Google Home alkalmazás telepítéséhez olvassa be a tévéjén található QR-kódot, vagy keressen rá a mobileszközén az alkalmazásboltban a "Google Home" kifejezésre. Ha a Google Home alkalmazás már telepítve van a mobileszközén, nyissa meg azt, és kövesse a tévén és a mobileszközön megjelenő utasításokat. A TV beállítása a mobileszközön lévő Google Home alkalmazáson keresztül nem szakadhat meg.

**Megjegyzés:** Egyes magasabb Android OS verziójú mobileszközök nem teljesen kompatibilisek a Google TV telepítésével a Google Home alkalmazáson keresztül. Ezért a "Beállítás a TV-n" telepítési lehetőséget ajánljuk.

#### 5.3.4 Beállítás a TV-n

A Streaming Dongle 150 Cast telepítéséhez a TV és a távirányító használatával, nyomja meg a távirányító lefelé irányított gombját a "**Beállítás a TV helyett** " lehetőség kiválasztásához. Ezután kövesse a képernyőn megjelenő utasításokat a telepítés befejezéséhez.

**Wi-Fi hálózat kiválasztása** - Válasszon ki egy elérhető Wi-Fi hálózatot, és csatlakoztassa a 150 Cast streaming dongle-t a megfelelő jelszó megadásával. **Google bejelentkezés** - be Google-fiókjába az e-mail címével és jelszavával.

#### Megjegyzés:

A Streaming Dongle 150 Cast beállításához Google-fiókra van szükség. A Google Play áruház eléréséhez, a "Hey Google" funkció használatához vagy a Kedvenc alkalmazások elindításához be kell jelentkeznie a Google-fiókjával.

Ha nem rendelkezik Google-fiókkal, vagy szeretne létrehozni egy megosztott fiókot, akkor azt regisztrálnia kell, mielőtt a Streaming Dongle-t telepítené a számítógépére vagy okostelefonjára. Google-fiókot a következő weboldalon hozhat létre: <u>https://accounts.google.com/signup.</u>

A THOMSON streaming eszköz kezdeti telepítésének befejezése után megjelenik a Google TV kezdőképernyője

Megjegyzés: Felhívjuk figyelmét, hogy a jelen használati útmutatóban látható menü illusztrációi csak tájékoztató jellegűek, és az Ön országában eltérőek lehetnek.

# 6 Kezdőképernyő

#### 6.1 Home

A kezdőképernyőről elindíthatja bármelyik telepített alkalmazást, filmet nézhet a különböző streaming alkalmazásokból, vagy beléphet a Thomson 150 streaming dongle beállítások menüjébe. Emellett a távirányító Home gombjának megnyomásával bármikor kiléphet bármely alkalmazás működéséből, és visszatérhet a Kezdőképernyőre.

Az első (**Önnek ajánlott**) sorban a tévére telepített streaming-alkalmazások streamingtartalmait a keresési előzményekben szereplő keresési feltételek alapján javasoljuk.

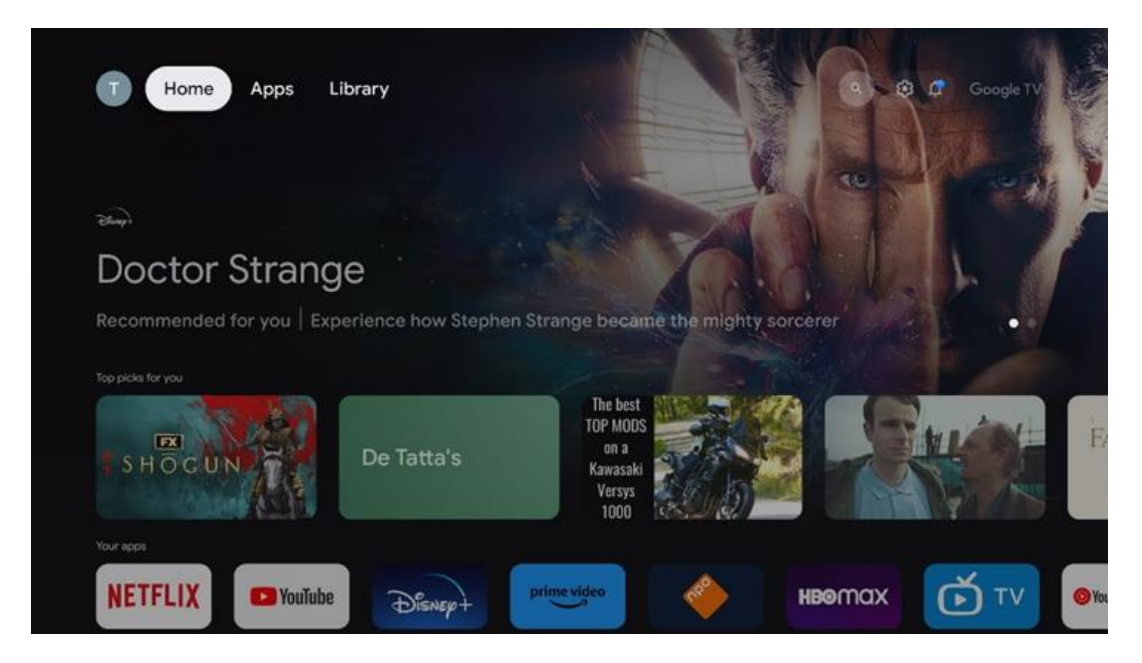

**Megjegyzés:** A TV-készülék beállításaitól és a kezdeti beállítás során kiválasztott országtól függően a Kezdőlap menü eltérő elemeket tartalmazhat.

A második (Az Ön alkalmazásai) sor az alkalmazások sora. Az olyan

streamingszolgáltatások, mint a Netflix vagy a YouTube legfontosabb alkalmazásai ebben az első sorban találhatók.

Válassza ki az alkalmazást a távirányító iránygombjaival, majd a kiválasztott alkalmazás elindításához erősítse meg a választást az OK gombbal.

Válassza ki az alkalmazást, majd nyomja meg és tartsa lenyomva az OK gombot, hogy a kiválasztott alkalmazást eltávolítsa a kedvencek első sorából, áthelyezze egy új helyre, vagy elindítsa.

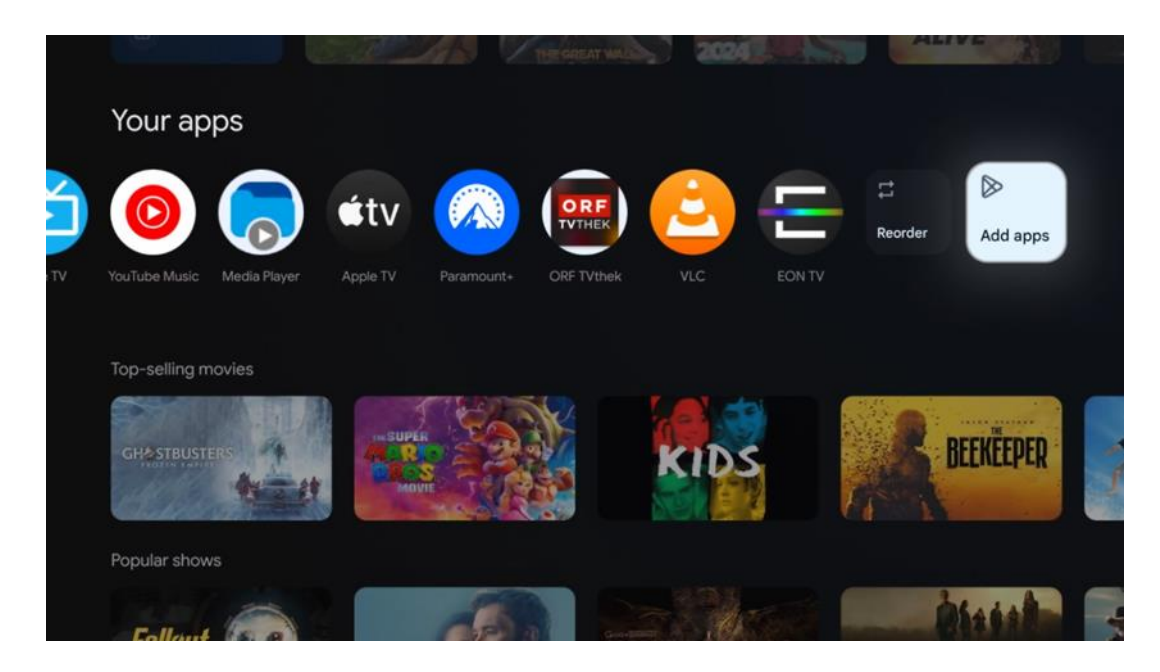

Ebben a sorban az utolsó előtti és egyben utolsó helyen találja az "**Újrarendezés**" és az "**Alkalmazások hozzáadása**" opciót tartalmazó dobozokat. Válassza ki ezeket a funkciólabatőságakat, ha szeretné újrarendezni a sorban lévő alkalmazásokat, vagy új

funkciólehetőségeket, ha szeretné újrarendezni a sorban lévő alkalmazásokat, vagy új alkalmazást szeretne hozzáadni a Kedvenc alkalmazások sorhoz.

A kezdőképernyőn lejjebb további csatornákat talál műfajok vagy streaming tartalomkategóriák szerint.

**Megjegyzés:** A képen látható alkalmazások csak illusztrációként szolgálnak, és a telepítés országától függően változhatnak.

# 6.2 Google-fiók

Navigáljon a bal felső sarokban lévő profil ikonra, és nyomja meg az "OK" gombot. Jelölje ki a profil ikonját, és nyomja meg az "OK" gombot.

Itt módosíthatja profilbeállításait, új Google-fiókot adhat hozzá, vagy kezelheti a már meglévő fiókokat.

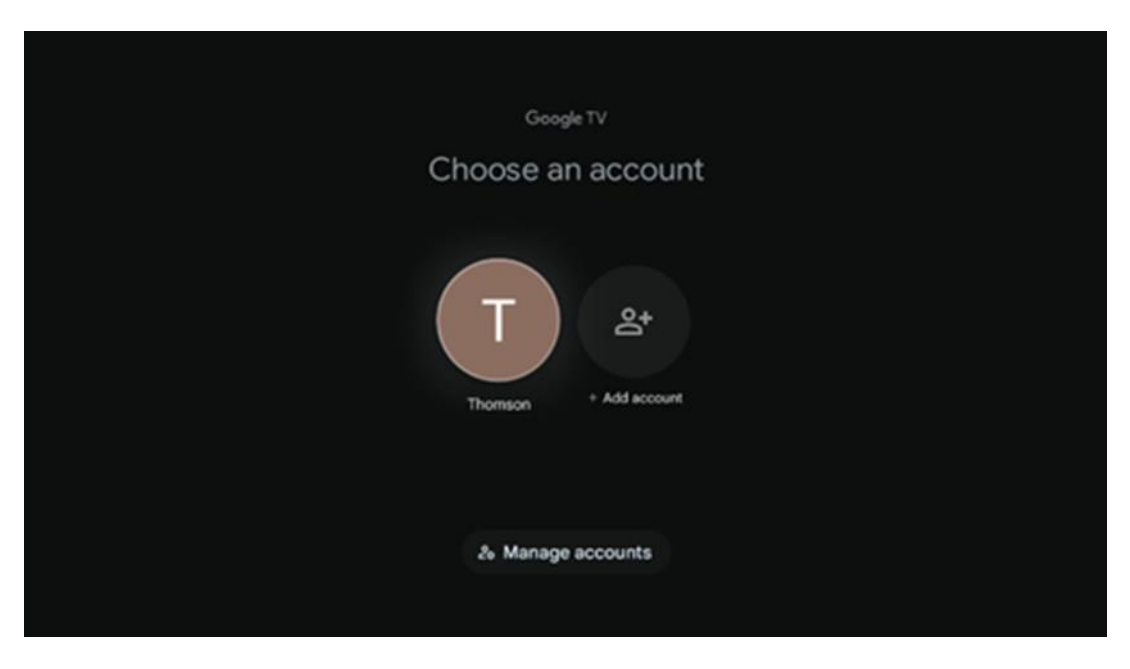

### 6.3 Alkalmazások

Válassza a Kezdőképernyőn az Alkalmazások lapot a tévére telepített alkalmazások megjelenítéséhez. Jelölje ki a keresősávot a Google Play Áruházból telepíteni kívánt alkalmazás nevének beírásához.

| N Home Apps Library         | 💿 💿 Google TV             |   |
|-----------------------------|---------------------------|---|
| Disnep+                     | prime video               |   |
| NETFLIX YouTube             | prime video<br>R T L + ZN | A |
| 🥞 Search for apps and games |                           |   |

**Megjegyzés:** Egyes alkalmazások csak a saját hálózatában működnek. Ezek az alkalmazások nem nyílt internetes szolgáltatások, hanem csak házon belüli megoldások egy háztartásban lévő több tévékészülék számára. Ezeknek az alkalmazásoknak a működését ezért az IP TV vagy a hálózat üzemeltetője határozhatja meg.

Egyes alkalmazások a földrajzi hely szerint tölthetők le. Ez azt jelenti, hogy a Geo-Location függő alkalmazások csak a Geo-Location szabályoknak megfelelően érhetők el a Google Play áruházban, és nem tölthetők le és telepíthetők különböző országokban.

Egyes mobileszközökre, például mobiltelefonokra és táblagépekre elérhető alkalmazások jogi okokból nem tölthetők le a Google TV eszközökre.

### 6.4 Könyvtár

Válassza a Kezdőképernyőn a Könyvtár lapot, hogy lejátssza a már megvásárolt vagy kölcsönzött streaming tartalmakat a tévéjén vagy mobileszközökön, például mobiltelefonján vagy táblagépén a Google-fiókja segítségével.

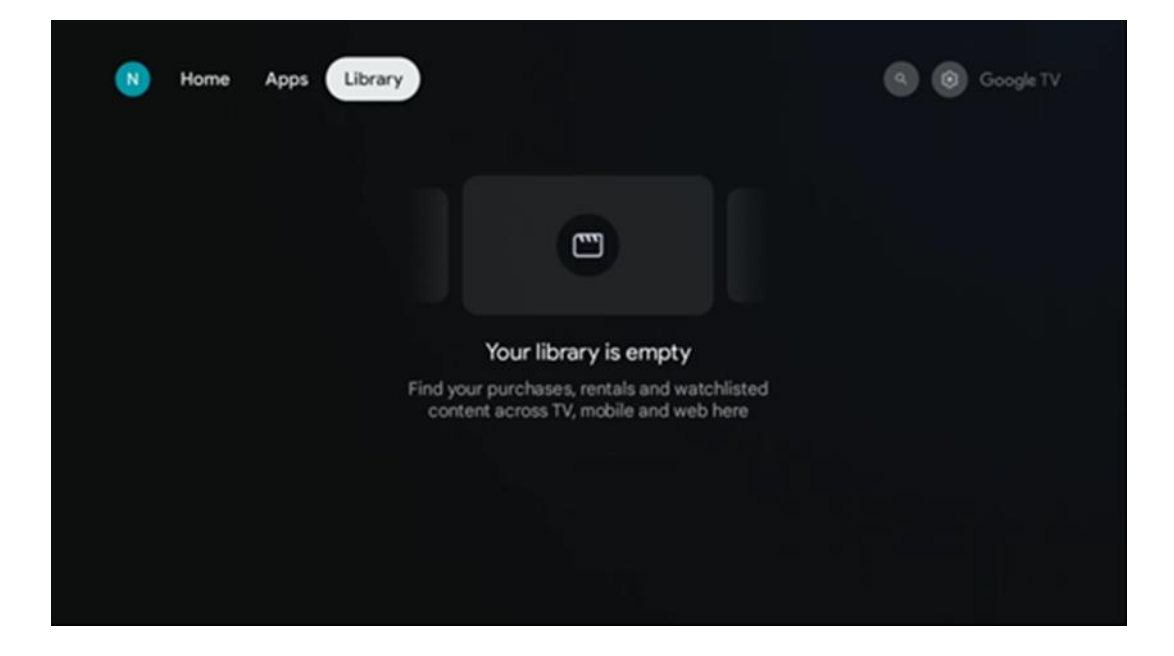

#### 6.5 Google TV keresőmező

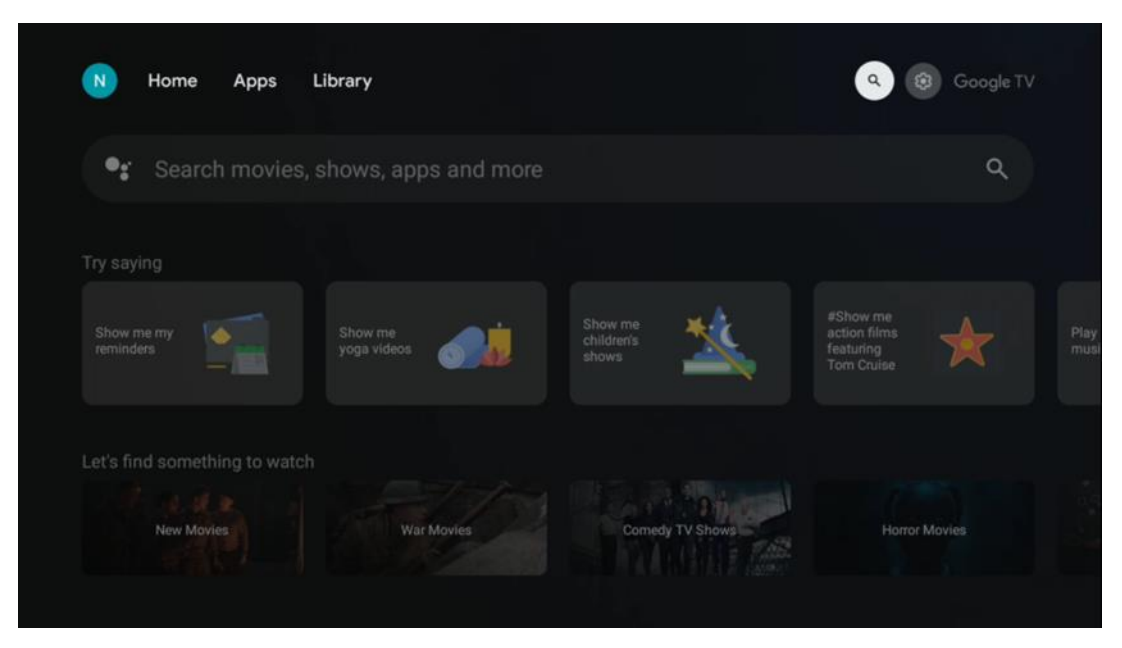

A keresőeszközök a képernyő bal felső részén találhatók. A keresés elindításához beírhat egy szót a virtuális billentyűzet segítségével, vagy kipróbálhatja a hangalapú keresést a távirányítóba épített mikrofon segítségével. Mozgassa a fókuszt a kívánt lehetőségre, és nyomja meg az **OK** gombot a folytatáshoz.

**Hangalapú keresés** - Nyomja meg a mikrofon ikont a hangalapú keresés funkció elindításához. A képernyő tetején megjelenik a Google hangalapú keresőmező. Tegye fel kérdését a Google-nak, és a televízió válaszol Önnek. A helyi keresőkifejezésekhez fontos, hogy a TV Menü nyelve a helyi nyelvre legyen beállítva.

**Billentyűzetes keresés** - Válassza ki a keresősávot, és nyomja meg az **OK** gombot. A virtuális Google-billentyűzet megjelenik a képernyőn. Írja be a megválaszolandó kérdést.

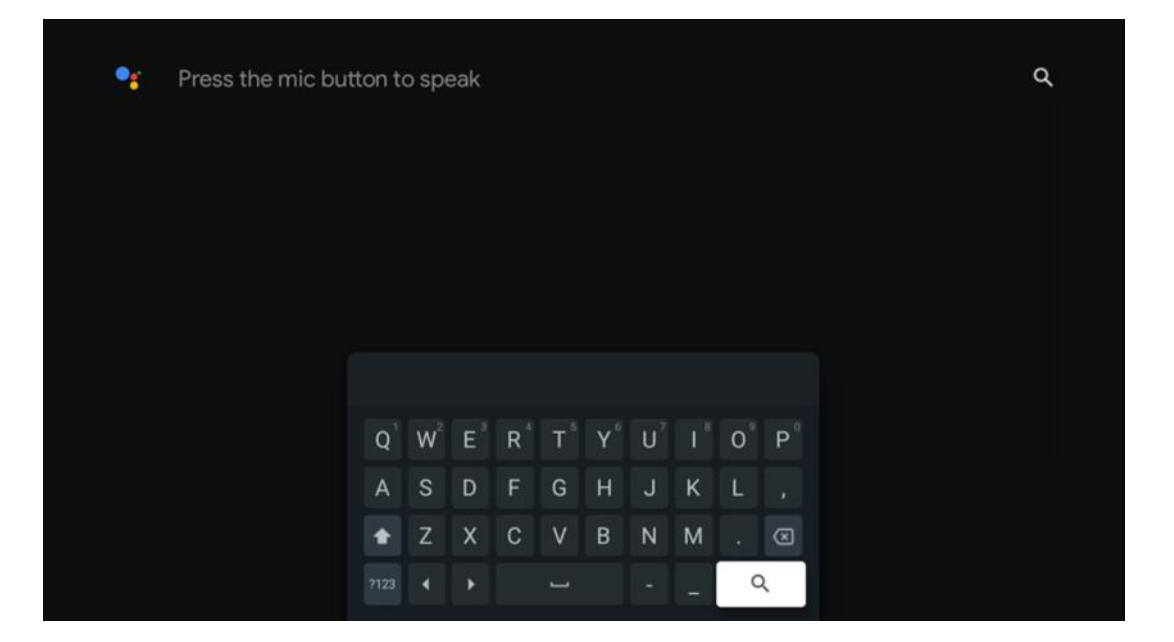

# 6.6 Értesítés

Az Értesítés gomb csak akkor jelenik meg, ha egy vagy több olvasatlan értesítés van. Ezek ellenőrzéséhez kérjük, navigáljon a Beállítások ikonra, az almenü megnyílik. Az almenü alján megtalálja az összes legutóbbi értesítést.

# 7 Beállítások

Az elérhető beállítások teljes listájának megtekintéséhez lépjen be a Kezdőképernyőre a (ikon) Kezdőképernyő gomb megnyomásával, és navigáljon a (ikon) Beállítások gombra a jobb felső sarokban.

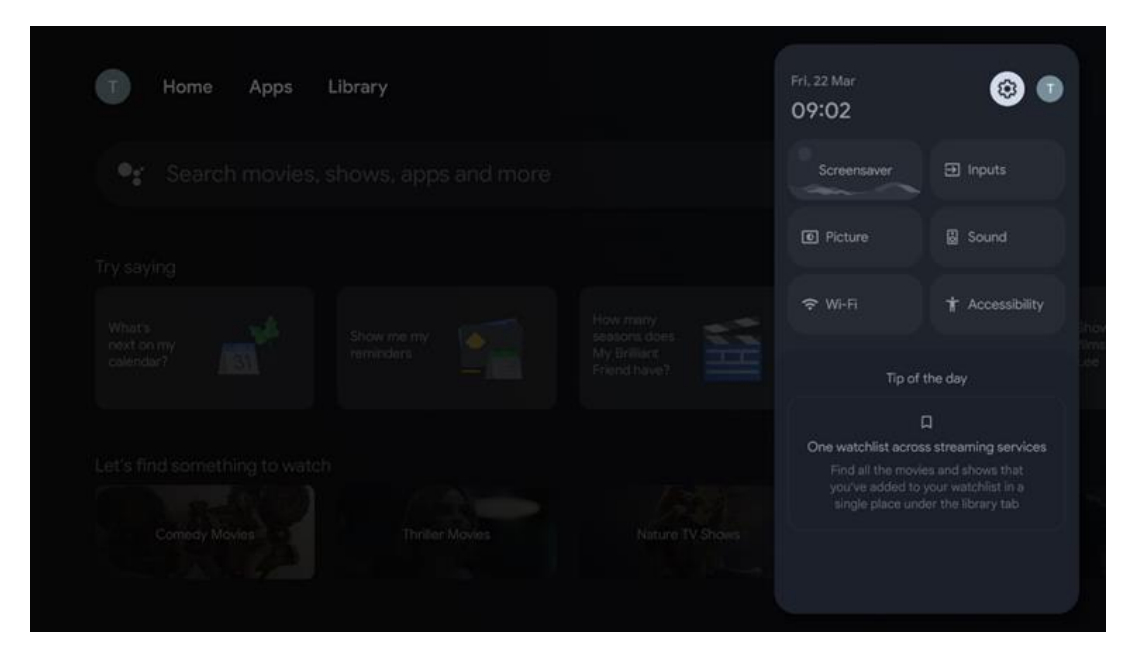

# 8 Bluetooth-eszközök csatlakoztatása

### 8.1 Távirányítók és tartozékok

Ebben a menüben csatlakoztathat audioeszközöket, például fejhallgatót és hangszórót, valamint beviteli eszközöket, például gamepadot, egeret vagy billentyűzetet Bluetooth-on keresztül a Streaming dongle 150 casthoz. A távirányítót is beállíthatja, így a THOMSON távirányítóval vezérelheti a csatlakoztatott eszközök (TV, AV-vevő vagy Soundbar) bekapcsolását/kikapcsolását, a hangerő +/- vagy a bemenet kiválasztását. Nyomja meg a gombot a távirányítón, majd nyomja meg az OK gombot a Beállítások menü megnyitásához. Válassza ki a Bluetooth lehetőséget, és nyomja meg az OK gombot.

# 8.2 Pár tartozék

Győződjön meg róla, hogy a Bluetooth párosítási mód aktiválva van azon az eszközön, amelyet a Streaming dongle 150 casthoz kíván csatlakoztatni. Válassza ki a Pair accessory menüpontot, és nyomja meg az OK gombot. A Bluetooth-eszköz a jobb oldalon fog megjelenni. Válassza ki az eszközt, és nyomja meg az OK gombot a párosítási folyamat elindításához.

### 8.3 Távirányító

Válassza ki a távvezérlő gombok beállítása menüpontot, és nyomja meg az **OK** gombot. A Távvezérlőgombok beállítása menüben két almenü található:

#### 8.3.1 Eszközök

Válassza az Eszköz hozzáadása lehetőséget, és nyomja meg az **OK** gombot. Válassza ki azt az eszközt, amelyet a Thomson távirányítóval, TV-vel, Soundbarral vagy AV-vevővel kíván vezérelni, és nyomja meg az **OK** gombot. Válassza ki az eszköz márkáját a listából, és nyomja meg az **OK** gombot. Válassza ki a Thomson RCU-val működtetni kívánt vezérlési lehetőségeket, és kövesse a TV képernyőjén megjelenő utasításokat.

#### 8.3.2 Távirányító gombok

Ebben az almenüben konfigurálhatja a Thomson RCU működését. Beállíthatja, hogy mely működési funkciókat szeretné továbbra is a csatlakoztatott készülék (TV, AV-vevő vagy soundbar) eredeti távirányítójával működtetni, és melyeket szeretné a Thomson távirányítóval működtetni.

### 8.4 Csillag gombok funkciói a távirányítón

Ha funkciót szeretne hozzárendelni a Csillag gombhoz, nyomja meg és tartsa lenyomva. Megjelenik egy párbeszédpanel, amely a készülékre telepített alkalmazásokat jeleníti meg. Válassza ki azt az alkalmazást, amelyet a Csillag gomb segítségével szeretne elindítani, majd erősítse meg a választást az OK gomb megnyomásával.

# 9 Cast tartalom (Google Cast)

A Streaming Dongle 150 Cast beépített Google Cast funkcióval rendelkezik. Videókat, zenét vagy más tartalmakat küldhet okostelefonjáról, táblagépéről vagy számítógépéről a tévére.

- 1. Kérjük, győződjön meg róla, hogy a telefonja, táblagépe vagy számítógépe ugyanabban a hálózatban van, mint a Thomson Streaming Dongle 150 Cast.
- 2. Nyissa meg a castingot támogató alkalmazást, például a YouTube-ot.
- 3. Válassza ki a videót, és kattintson a casting ikonra.
- 4. Válassza ki a Thomson 150-et, és nyomja meg az OK gombot.

A lejátszás automatikusan elindul.

#### Megjegyzés:

Felhívjuk figyelmét, hogy nem minden videótartalmak streamelésére szolgáló alkalmazás támogatja a Google Cast funkciót.

# 10 "Hey Google" - Hangasszisztens és vezérlő funkció

A Streaming Dongle 150 Cast támogatja a "Hey Google" hangvezérlési funkciót. Aktiválásához nyomja meg a távirányító mikrofon gombját. A "Hey Google" segítségével különböző funkciókat vezérelhet, például a hangerő beállítását, a hang elnémítását vagy kikapcsolását, valamint a telepített alkalmazások elindítását. Emellett online információkra is rákereshet, például megkérdezheti, hogy "Milyen lesz az időjárás holnap?", vagy filmeket, sorozatokat és videókat kereshet olyan streaming szolgáltatásokban, mint a Netflix, a Prime Video, a Disney+ és a YouTube.

# 11 Megjelenítési formátum beállításai

Nyomja meg a távvezérlőn a Beállítások gombot, vagy válassza a Kezdőképernyőn a Beállítások ikont, és nyissa meg a Kijelző és hang -> Speciális megjelenítési beállítások menüpontot.

Játékmód engedélyezése - ez a funkció alapértelmezés szerint aktiválva van.

A Streaming Dongle 150 Cast játékmódja a következő funkciókat kínálja:

- Csökkenti a bemeneti késleltetést: Ha a játékmód engedélyezve van, a streaming-eszköz jelzi a TV-nek vagy a monitornak, hogy alacsony késleltetésű üzemmódba kapcsoljon. Ez minimálisra csökkenti a gomb megnyomása és a képernyőn megjelenő akció közötti késleltetést.
- Letiltja a videofeldolgozást: A televíziók gyakran alkalmaznak utólagos feldolgozást a videó minőségének javítása érdekében (például mozgássimítás vagy felskálázás). A Game Mode a gyorsabb válaszidő biztosítása érdekében kikapcsolja ezen folyamatok többségét.
- **Optimalizál a felhőalapú játékra**: A **felhőalapú játékot** támogató streaming eszközökön (pl. NVIDIA GeForce NOW, Xbox Cloud Gaming) a játékmód engedélyezése javítja a reakciókészséget a jobb játékélmény érdekében.

#### 11.1 Formátum kiválasztása

#### Automatikus:

Ha az Automatikus megjelenítési formátum beállítást választja, a rendszer lehetővé teszi, hogy a telepített alkalmazások automatikusan a HDR formátumot a megjelenítő eszközéhez igazítsák. Ezzel a beállítási lehetőséggel minden alkalmazás automatikusan az optimális videóformátumban jeleníti meg a videotartalmat, de nem a legjobb minőségben.

#### Kézikönyv

Ha ez a beállítás be van jelölve, manuálisan kikapcsolhatja azokat a HDR-formátumokat, amelyeket a lejátszó eszközök támogatnak, és amelyek lejátszási problémákat okozhatnak. A lejátszó eszköz által nem támogatott HDR-formátumok a "nem támogatott formátumok" alatt jelennek meg, és nem aktiválhatók erőszakkal. A telepített alkalmazások automatikusan olyan videóformátumot választhatnak, amely nem a legmagasabb videóminőségben jelenik meg.

# 12 Hangformátum beállítások

Nyomja meg a távvezérlőn a Beállítások gombot, vagy válassza a Kezdőképernyőn a Beállítások ikont, és nyissa meg a **Kijelző és hang** -> **Speciális hangbeállítások** menüpontot.

#### A következő hangformátum-beállítások állnak rendelkezésre:

#### Automatikus

Ez a hangbeállítás alapértelmezés szerint engedélyezve van a Streaming Dongle 150 Caston. Ezzel a beállítással a Streaming Dongle 150 Cast automatikusan felismeri és kiválasztja a TV által támogatott optimális hangformátumot.

A legjobb hangteljesítmény érdekében ajánlott ezt a beállítást bekapcsolva tartani.

#### Nincs

A Hangbeállítások menüben a 'Nincs' opciót csak akkor kell kiválasztani, ha nem szeretné, hogy a Streaming Dongle 150 Cast semmilyen Dolby hangot lejátsszon.

#### Kézi

Szelektíven engedélyezheti vagy letilthatja az egyes, a Streaming Dongle 150 Cast által támogatott hangformátumokat, függetlenül attól, hogy a HDMI eARC-n keresztül csatlakoztatott TV vagy hangrendszer támogatja-e azokat.

#### Formátum információ

Ez a szakasz a TV vagy a csatlakoztatott audiorendszer által támogatott hangformátumokat jeleníti meg.

# 13 Frissítések

A Streaming Dongle 150 Cast szoftverfrissítése automatikusan megtörténik. Ha frissítések állnak rendelkezésre, értesítést kap a kezdőképernyőn. Válassza ki az értesítést, és nyomja meg az OK gombot az elolvasásához.

# 14 Kérdések és válaszok

| Mit csinálhatok a 150 Cast streaming dongle készülékkel?                                                                   | A Streaming Dongle 150 cast Smart TV-vé alakítja a tévét,<br>és a mobiltelefonokról ismert Android funkciókat elhozza<br>a tévére. Letölthet alkalmazásokat<br>például streaming szolgáltatások, játékok, TV-médiaközpontok<br>és több ezer más szolgáltatás a Google Playból. További<br>információkért látogasson el a tv.mythomson.com weboldalra. |
|----------------------------------------------------------------------------------------------------|----------------------------------------------------------------------------------------------------|
| Szükségem van Smart TV-re a 150 Cast streaming dongle használatához?                                                       | Nem, nem kell. A Streaming Dongle 150 Cast bármelyik tévét<br>Smart TV-vé fejleszti.                                                                                                    |
| Milyen kapcsolatokra van szükség a Streaming Dongle 150<br>Cast működéséhez?                                               | Csatlakozás TV-hez vagy projektorhoz:<br>A Streaming Dongle 150 Cast akár 4K Ultra HD felbontású<br>videókat is támogat, és a tévé vagy a projektor HDMI-<br>portjához kell csatlakoztatni.                                                                                                    |
| Ha a "Hey Google" hangvezérlés nem reagál                                                                                  | Ellenőrizze a hálózat állapotát.                                                                                                    |
| Milyen hangformátumokat támogat a 150 Cast streaming dongle?                                                               | A Streaming Dongle 150 Cast támogatja a legtöbb digitális<br>hangformátumot.                                                                                                    |
| Miért nincs jel a tévémen, annak ellenére, hogy a 150 Cast<br>streaming dongle csatlakoztatva van hozzá egy HDMI-kábellel? | Lehet, hogy rossz bemeneti forrást választott ki a TV-<br>n. A megfelelő HDMI-portra való átkapcsolás után<br>néhány másodpercbe telik, mire a Streaming Dongle<br>150 Cast jelet kap a készüléktől.                                                                                                    |
| A tévé nem jeleníti meg a 4K Ultra HD képet a 150 Cast<br>streaming dongle-ről.                                            | <ul> <li>A minőség a médiától és a bemeneti forrástól függ. A rossz képminőséget a következő okok okozhatják:</li> <li>Ön alacsony felbontású tartalmat néz.</li> <li>A tévé nem támogatja a 4K UHD-t.</li> <li>A csatlakoztatott HDMI portnak támogatnia kell a 4K bemenetet (egyes tévék csak bizonyos portokon támogatják a 4K-t).</li> </ul>      |
| Szükségem van Google-fiókra a Streaming Dongle<br>150 cast használatához?                                                  | A Streaming Dongle 150 Cast beállításához Google-<br>fiókra van szükség. A Google Play áruház, a Hey<br>Google funkció és a streaming alkalmazások kedvenc<br>tartalomkínálatának eléréséhez a Streaming Dongle<br>150 Cast készüléken be kell jelentkeznie a Google-<br>fiókjába.                                                                    |
| Nem találok egy adott alkalmazást a Google Play<br>Áruházban, pedig le tudom tölteni a telefonomra.                        | Egyes alkalmazások, amelyek a Google Play<br>áruházban mobileszközökön, például<br>okostelefonokon és táblagépeken érhetők el, jogi<br>okokból nem érhetők el a Google TV eszközökön.                                                                                                    |
| Létrehozhatom vagy szerkeszthetem a Google-fiókomat a<br>Thomson Streaming Dongle 150 Cast készülékemen?                   | Nem, a Google-fiók létrehozásához és szerkesztéséhez a mobilját vagy a számítógépét kell használnia.                                                                                                    |
| Milyen internetes követelmények szükségesek a Streaming<br>Dongle 150 Cast optimális működéséhez?                          | A Streaming Dongle 150 Cast jól működik<br>hagyományos internetkapcsolattal. Azonban annál<br>jobb élményben lesz része, minél gyorsabb a                                                                                                    |

|                                                                                   | internetkapcsolat. Kérjük, vegye figyelembe, hogy<br>minél több eszköz van csatlakoztatva az otthoni<br>hálózatához, annál kevesebb szélessávú kapcsolat áll<br>rendelkezésre a Streaming Dongle 150 Cast számára.                                                       |
|-----------------------------------------------------------------------------------|----------------------------------------------------------------------------------------------------|
| Milyen Bluetooth-eszközök csatlakoztathatók a Streaming<br>Dongle 150 Casthoz?    | A Streaming Dongle 150 Cast-hoz audioeszközöket,<br>például fejhallgatót és hangszórókat, valamint beviteli<br>eszközöket, például billentyűzetet vagy játékvezérlőt<br>csatlakoztathat.<br>Bluetooth-on keresztül.                                                      |
| Hogyan használhatom a Google Assistantot?                                         | Az Android Home menüből nyomja meg a Google<br>Assistant gombot a Streaming Dongle 150 Cast<br>távvezérlőn. Bármilyen tartalomra rákereshet. A<br>kérdéséhez kapcsolódó összes tartalom megjelenik a<br>listában.                                                        |
| Hogyan tudhatom meg, hogy új szoftververzió érhető<br>el a streaming eszközömhöz? | A Streaming Dongle 150 Cast szoftverfrissítése<br>automatikus. Ha a telepített alkalmazásokhoz<br>elérhető frissítések állnak rendelkezésre, a<br>kezdőképernyőn megjelenik egy értesítés. Navigáljon<br>az értesítésre, és nyomja meg az OK gombot az<br>elolvasásához. |
| Használható-e a Streaming Dongle 150 Cast IPTV-<br>boxként is?                    | Igen, a Streaming Dongle 150 Cast használható IPTV-hez. Az<br>IPTV-csatornák nézéséhez le kell töltenie az Ön által preferált<br>vagy a szolgáltató által megadott IPTV-alkalmazást.                                                                                     |

# 15 Műszaki specifikációk

### 15.1 Hang és videó

Kijelző felbontása: Ultra HD: 4K Ultra HD Videófelbontás: 1080p, 1080i, 720p, 576p, 576i, 480p, 480i, 480i Hangdekódolás: Dolby Digital, Dolby Digital Plus, Dolby Atmos

### 15.2 Rendszer és memória

Operációs rendszer: ATV12 Lapkakészlet: S905Y4B CPU: ARM Quad-Core Cortex-A35 16500 DMIPS GPU: Mali-G31 MP2 850MHz SDRAM: LPDDR4 2 GB Flash: eMMC 8 GB

### 15.3 Vezeték nélküli kapcsolat

Beépített Wi-Fi: 802.11 b/g/n/a/ac/ax, 2,4 GHz /5 GHz 2T2R Bluetooth: 5.2
Bluetooth: 2400 MHz~2483,5 MHz (79 csatorna)
2.4G WIFI: CH1~CH14/2400MHz-2483.5MHz
5G WIFI: CH36~CH48/5150MHz-5250MHz CH52~CH64/5250MHz-5350MHz
CH100~CH140/5470MHz-5725MHz CH149~CH165/5725MHz-5850MHz

RF effektív izotróp sugárzott teljesítmény, EIRP:

```
2.4G WIFI: EIRP < 20dBm
Bluetooth: EIRP < 20dBm
5G WIFI :
5150MHz-5250MHz: EIRP < 23dBm
5250MHz-5350MHz: EIRP < 20dBm
5470MHz-5725MHz: EIRP < 20dBm
5725MHz-5850MHz: EIRP < 13.98dBm
```

#### 15.4 Kompatibilitás

HD, FHD és UHD TV-k HDMI kompatibilis porttal Bluetooth billentyűzet Bluetooth játékvezérlő

#### 15.5 Általános adatok

Tápegység: AC 100 - 240 V AC~ 50/60 Hz Bemeneti feszültség: 12 V= 1,5 A Energiafogyasztás munka közben: max. 18 W Energiafogyasztás készenléti állapotban: 2,2 W Működési hőmérséklet: 0 ~ +40 °C Tárolási hőmérséklet: -40 ~ +70 °C Méretek (szélesség x magasság x magasság mm-ben): Méret: 118 x 118 x 43 Súly (kg-ban): 0.3

# 16 Európai ügynökségi információk

Cég: Streamview GmbH Cím: Franz-Josefs-Kai 1, 1010 Wien, Ausztria

#### 16.1 Licencek

Módosítások függvényében. A folyamatos kutatás és fejlesztés következtében a termékek műszaki specifikációja, kialakítása és megjelenése változhat. Kérjük, vegye figyelembe, hogy a letöltési sebesség az Ön internetkapcsolatától függ, és előfordulhat, hogy egyes alkalmazások nem minden országban érhetőek el. A streaming szolgáltatásokhoz tagságra lehet szükség. A Google TV a készülék szoftveres élményének neve és a Google LLC védjegye. A Google, a YouTube, a Google Cast és a YouTube Music a Google LLC védjegyei. A Google Assistant bizonyos nyelveken és országokban nem érhető el. A szolgáltatások elérhetősége országonként és nyelvenként változik. A Netflix a Netflix, Inc. bejegyzett védjegye. Netflix streaming tagság szükséges. A Netflix kiválasztott országokban érhető el. További információ a www.netflix.com oldalon található. Az Apple TV az Apple Inc. védjegye, az Egyesült Államokban és más országokban és régiókban bejegyezve. A Wi-Fi a Wi-Fi Alliance® bejegyzett védjegye. A Bluetooth® szóvédjegy és logók a Bluetooth SIG, Inc. bejegyzett védjegyei, és a védjegyek bármilyen használata licenc alapján történik. A HDMI és a HDMI High-Definition Multimedia Interface kifejezések, valamint a HDMI logó a HDMI Licensing Administrator, Inc. védjegyei vagy bejegyzett védjegyei az Egyesült Államokban és más országokban. A Dolby, Dolby Vision, Dolby Atmos, Dolby Audio és a dupla D szimbólum a Dolby Laboratories Licensing Corporation védjegyei. A Dolby Laboratories licencével gyártják. Bizalmas, kiadatlan művek. Szerzői jog © 2012-2025 Dolby Laboratories. Disney+ előfizetés szükséges, lásd a feltételeket a https://www.disneyplus.com oldalon. ©2025 Disney és a hozzá kapcsolódó szervezetek. ©2025 Amazon.com, Inc. vagy kapcsolt vállalkozásai. Az Amazon, a Prime Video és minden kapcsolódó védjegy az Amazon.com, Inc. vagy kapcsolt vállalkozásainak védjegye. Az Amazon Prime tagság vagy a Prime Video díjköteles. A részletekért lásd primevideo.com/terms. Minden más termék, szolgáltatás, vállalat, védjegy, kereskedelmi vagy terméknév és logó, amelyre az itt hivatkozik, a megfelelő tulajdonosok tulajdonát képezi. Minden jog fenntartva. ©2025 StreamView GmbH, Franz-Josefs-Kai 1, 1010 Bécs, Ausztria. Ezt a terméket a StreamView GmbH gyártotta és forgalmazza a StreamView GmbH felelőssége mellett. A THOMSON és a THOMSON logó a StreamView GmbH által licenc alapján használt védjegyek - további információk a www.thomson-brand.com oldalon. Adatvédelem: Az alkalmazásszolgáltatók és a szolgáltatásnyújtók műszaki adatokat és kapcsolódó információkat gyűjthetnek és használhatnak fel, beleértve, de nem kizárólagosan az eszközzel, a rendszer- és alkalmazásszoftverrel és a perifériákkal kapcsolatos műszaki információkat. Az alkalmazásszolgáltatók és a szolgáltatások szolgáltatói felhasználhatják ezeket az információkat a termékek fejlesztésére, illetve olyan szolgáltatások vagy technológiák nyújtására, amelyek nem azonosítják Önt személyesen. Ezen túlmenően egyes, a készülékben már biztosított vagy a termék megvásárlását követően Ön által telepített harmadik féltől származó szolgáltatások regisztrációt kérhetnek az Ön személyes adataival. Egyes szolgáltatások további figyelmeztetés nélkül is gyűjthetnek személyes adatokat. A StreamView nem tehető felelőssé a harmadik fél által nyújtott szolgáltatások esetleges adatvédelmi megsértéséért.

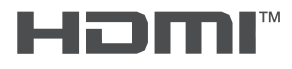

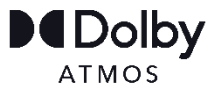